浅谈IP安全策略:防范被Ping与封闭端口 PDF转换可能丢失图 片或格式,建议阅读原文

https://www.100test.com/kao\_ti2020/250/2021\_2022\_\_E6\_B5\_85\_E 8 B0 88IP E5 AE c101 250966.htm 随着学校校园网越来越多 人使用,用户对网络知识认知的提高,很多人在网上下载一 些黑客工具或者用Ping命令,进行扫描端口、IP寻找肉机,带 来很坏的影响。 Ping命令它可以向你提供的地址发送一个小 的数据包,然后侦听这台机器是否有"回答"。查找现在哪 些机器在网络上活动。使用Ping入侵即是ICMP入侵,原理是 通过Ping在一个时段内连续向计算机发出大量请求使得计算 机的CPU占用率居高不下达到100%而系统死机甚至崩溃。基 于此,写这篇IP安全策略防Ping文章以保障自己的系统安全。 其实防Ping安装和设置防火墙也可以解决,但防火墙并不是 每一台电脑都会去装,要考虑资源占用还有设置技巧。如果 你安装了防火墙但没有去修改、添加IP规则那一样没用。有 些配置不是很高为免再给防火墙占用资源用手工在自己系统 中设置安全略是一个上上的办法。 下面就写下具体创建过程 : (一) 创建IP安全策略 1、依次单击"开始 控制面板 管理工具 本地安全策略",打开"本地安全设置",右击 该对话框左侧的"IP安全策略,在本地计算机"选项,执行 "创建IP安全策略"命令。(之间有些简单的点击下一步之 类的过程省略不写)2、在出现的"默认响应规则身份验证 方法"对话框中我们选中"此字符串用来保护密钥交换(预 共享密钥)"选项,然后在下面的文字框中任意键入一段字 符串。(如"禁止 Ping")3、完成了IP安全策略的创建工作 后在"IP筛选器列表"窗口中单击"添加"按钮,此时将会

弹出"IP筛选器向导"窗口,我们单击"下一步",此时将 会弹出"IP通信源"页面,在该页面中设置"源地址"为" 我的IP地址":"目标地址"为"任何IP地址",任何IP地址 的计算机都不能Ping你的机器。 在"筛选器属性"中可封闭 端口。比如封闭TCP协议的135端口:在"选择协议类型"的 下拉列表中选择"TCP",然后在"到此端口"下的文本框 中输入"135",点击"确定"按钮,这样就添加了一个屏蔽 TCP 135(RPC)端口的筛选器,它可以防止外界通过135端 口连上你的电脑。重复可封闭TCP UDP等自己认为需要封闭 的端口。这里不一一写出。 4、依次单击"下一步" "完 成",此时,你将会在"IP筛选器列表"看到刚刚创建的筛 选器,将其选中后单击"下一步",我们在出现的"筛选器 操作"页面中设置筛选器操作为"需要安全"选项。(二) 指派IP安全策略 安全策略创建完毕后并不能马上生效,我们 还需通过"指派"功能令其发挥作用。方法是:在"控制台 根节点"中右击"新的IP安全策略"项,然后在弹出的右键 菜单中执行"指派"命令,即可启用该策略。至此,这台主 机已经具备了拒绝其他任何机器Ping自己IP地址的功能,不过 在本地仍然能够Ping通自己。经过这样的设置之后,所有用 户(包括管理员)都不能在其他机器上对此服务器进行Ping 操作。从此你再也不用担心被Ping威胁。如果再把一些黑客 工具、木马常探寻的端口封闭那你的系统就更加固若金汤了 。 100Test 下载频道开通, 各类考试题目直接下载。详细请访 问 www.100test.com